# **UNITEC** Servicios Escolares

# Descarga Windows 10 Gratis

# Pasos para descarga Windows 10

## REGISTRO

- 1. Ingresa al portal https://www.office.com/
- 2. Accede con tu correo @my.unitec.edu.mx
- 3. Selecciona el icono de Outlook,
- 4. Abre una nueva ventana y coloca la liga <u>http://unitec-mx.onthehub.com</u>
- 5. Da clic en "Acepta".
- 6. Inicia sesión con tu correo My Unitec.
- 7. Regístrate indicando tu nombre y apellido, así como tu contraseña y confírmala.
- 8. En el apartado "Grupo al cual perteneces", selecciona "estudiante".
- 9. Recibirás un mensaje en tu correo MyUNITEC con una liga a la que deberás ingresar.
- 10. Recibirás otro correo notificándote que tu cuenta se verificó con éxito.

### DESCARGA

- 11. Ingresa a Windows 10 y da clic en "Acepta"
- 12. Anadir al carro y selecciona la primera opción "Microsoft Windows 10 educación"
- Se desplegará tu número de acuerdo y numero de inscripción, y te pedirá que coloques tu nombre de usuario y firma.
- 14. Llegará a tu correo tu número de contrato.
- 15. La descarga de Windows 10 habrá finalizado para ser utilizada a partir de ese momento.

#### Escanea el código QR

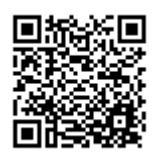

Da clic aquí para ver el video

https://bit.ly/3q7GT8U

#### **IMPORTANTE**

El acceso a tu cuenta y contraseña MyUNITEC, asegura configurar tu descarga de Windows 10

#### Sólo 1 descarga por alumno

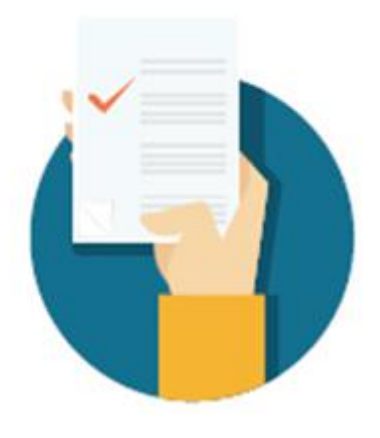

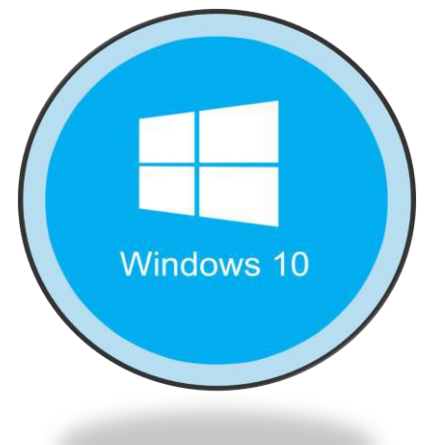